### 必ずご確認ください!

- ✓ Teamsでオンライン授業を受講する場合は、可能な限りアプリ版を使用してください。 ブラウザ版で受講をすると授業に参加できなかったり音声不具合やパソコンの動作が不安定になることがあります。
- ✓ Teamsのアイコン 前 がデスクトップに表示されている場合は、インストールは不要です。P3からご覧ください。
- ✓ WindowsUpdateを更新した状態でTeamsを起動してください。WindowsUpdateの手順書は<u>こちら</u>です。
- ✓ Teamsのバージョンアップに伴い画面構成や操作方法は予告なく変更されることがあります。

# Teams:ブラウザ上でTeamsを開く方法(授業ではアプリ版を使用してください)

🖢 ブラウザとは

普段インターネットでホームページを閲覧するとき に使っているソフトです。Webサイトを見ることがで きるので Webブラウザともいいます。 ◇よく使われているブラウザ◇

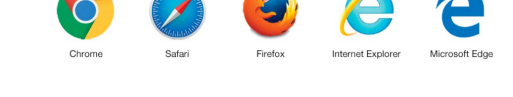

1) <u>Teamsのサインインページ</u>をクリックして表示された画面で「サインイン」をクリックします

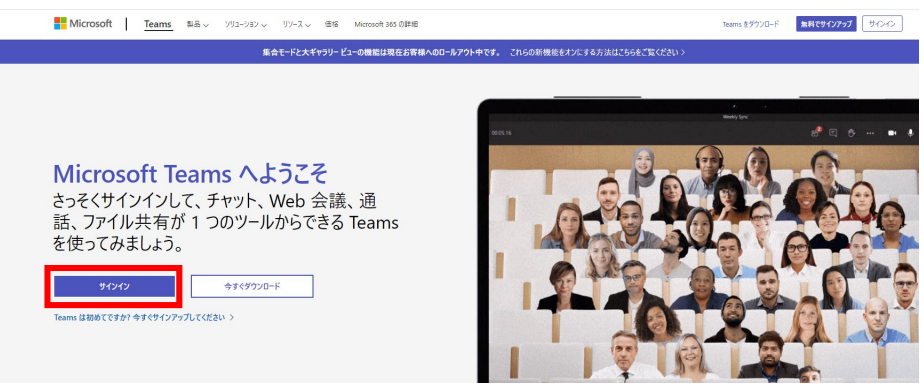

3) サインイン画面が表示されます。 「学籍番号@ngu.ac.jp」を入力して「次へ」をクリックします。

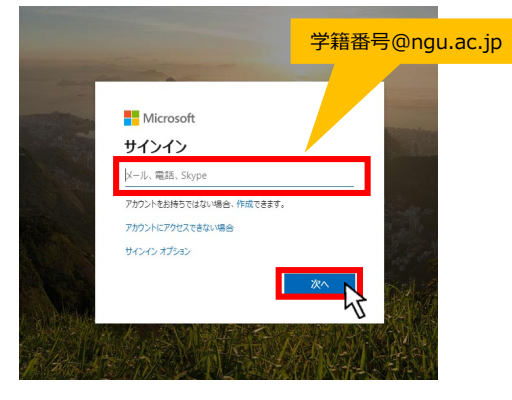

パスワードの入力画面が表示されます。
 CCSのパスワードを入力して「サインイン」をクリックします。

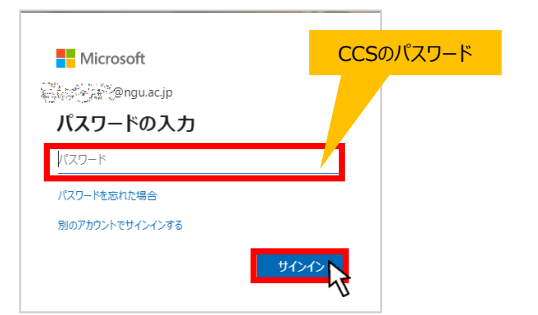

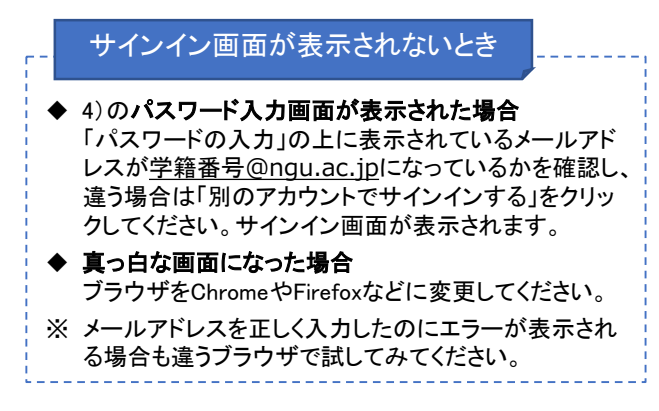

5) TeamsがWebブラウザ上で開きます。

|                  | Ľ       | 人、キーワードの検索、またはコマンドの入力 |                                 |
|------------------|---------|-----------------------|---------------------------------|
|                  | ₹-4     |                       | ② 26 <sup>+</sup> チームに参加/チームを作成 |
| <b></b><br>5471  | あなたのテーム |                       |                                 |
| ₩<br>7-4         |         |                       |                                 |
| <b>6</b><br>2012 |         | 20                    |                                 |
|                  |         | 2020演習                |                                 |
|                  |         |                       |                                 |
| 100 FTU          |         |                       |                                 |
| (?)<br>^.1/7     |         |                       |                                 |
| ţ                |         |                       |                                 |

デスクトップアプリの利用を推奨しています。自分のPCにはデスクトップアプリをインストールしておきましょう。

1) 「<u>Teamsダウンロードページ</u>」をクリックして表示された画面で「デスクトップ版をダウンロード」をクリックし、次の画面で 「Teamsをダウンロード」をクリックします。

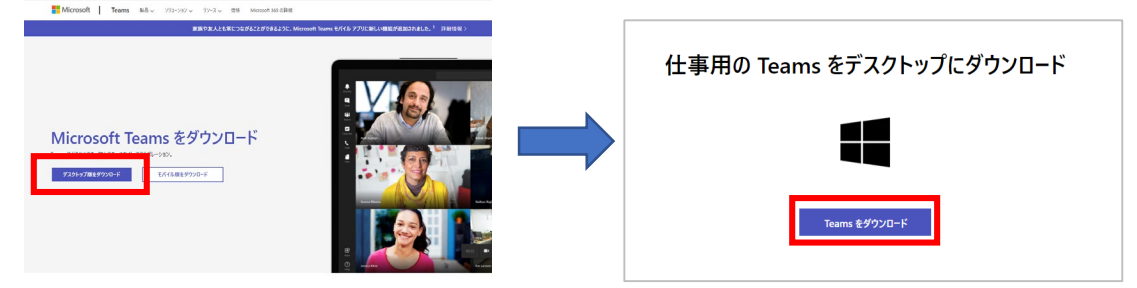

2) 「名前をつけて保存」ウィンドウが表示されるので保存先を選んで「保存」をクリックし、保存したプログラムを実行して インストールします。

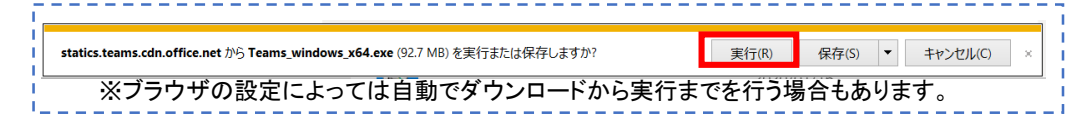

3) サインイン画面が表示されるので「学籍番号@ngu.ac.jp」のメールアドレスを入力して「サインイン」をクリックします。

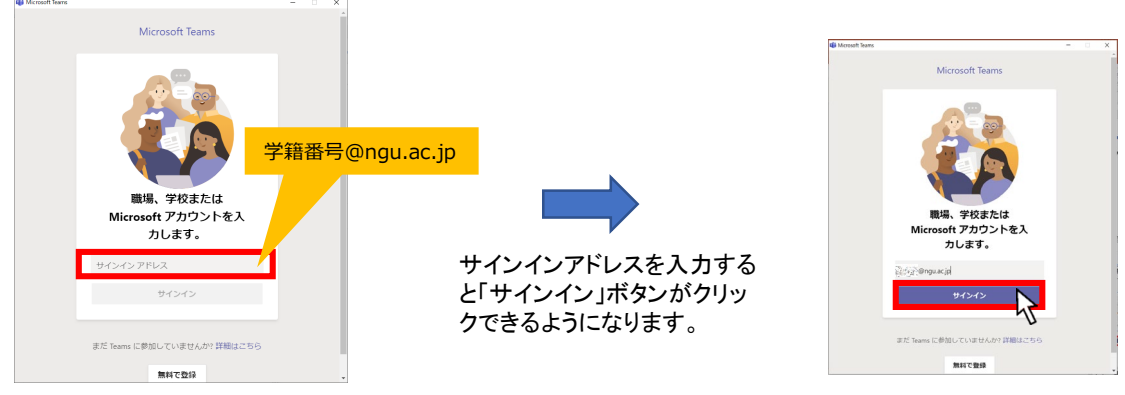

4) パスワード画面が表示されるのでCCSのパスワードを入力して「サインイン」をクリックします。

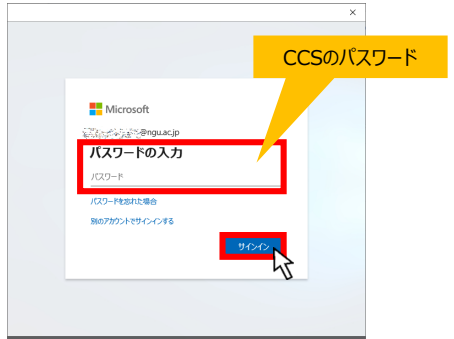

5) 下記画面が表示されるので「組織がデバイスを管理できるようにする」のチェックを外し「このアプリのみ」をクリックします。

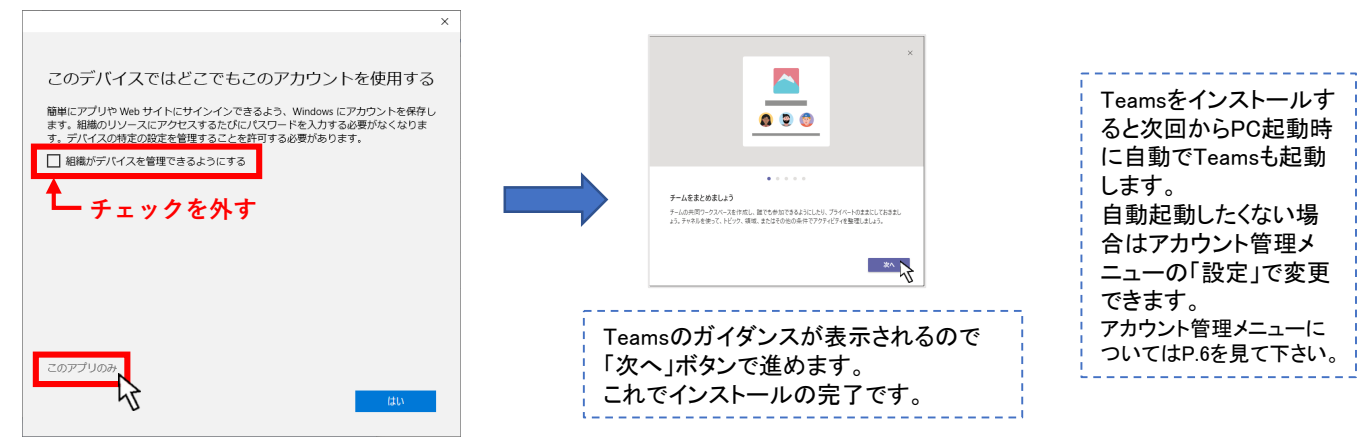

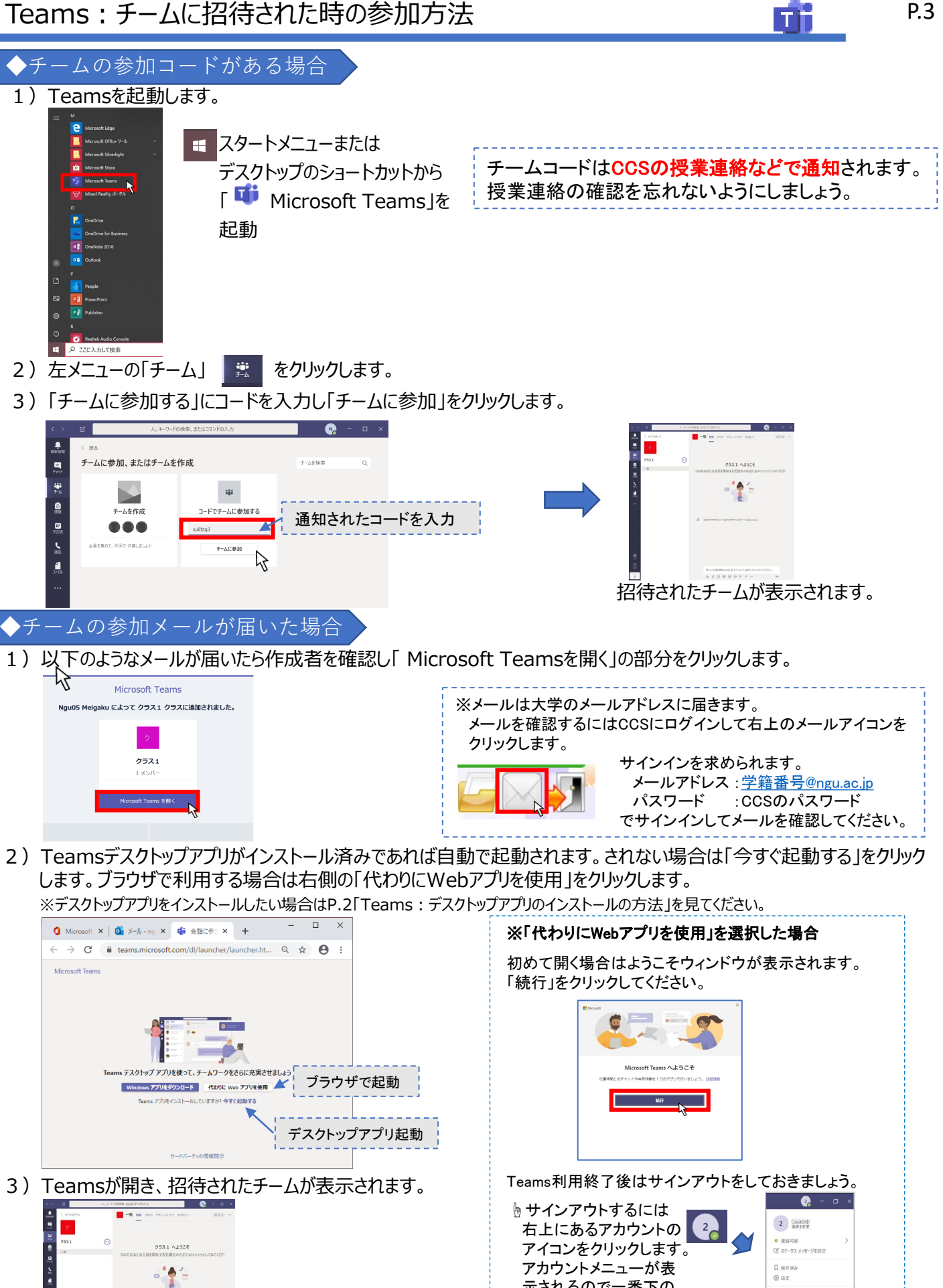

@ 122

示されるので一番下の 「サインアウト」をクリック

します。

1) Teamsを起動して「チーム」タブより会議に参加したいチームを開きます。

ここでは「クラス1」で説明します。

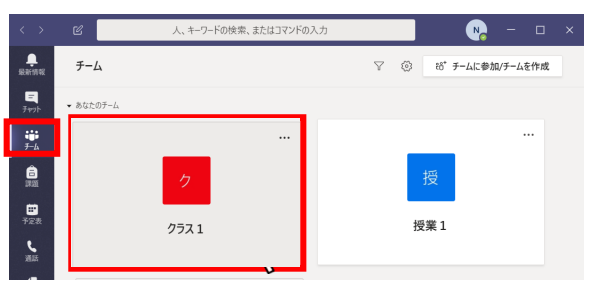

別のチームが表示されている場合は「〈 すべてのチーム」をクリック すると参加しているチームの一覧( ① の画面)が表示されます。

2) 会議が開かれていると「投稿」タブに表示されます。 「参加」ボタン①をクリック後、音声の設定②③をして「今すぐ参加」④をクリックして会議に参加します。

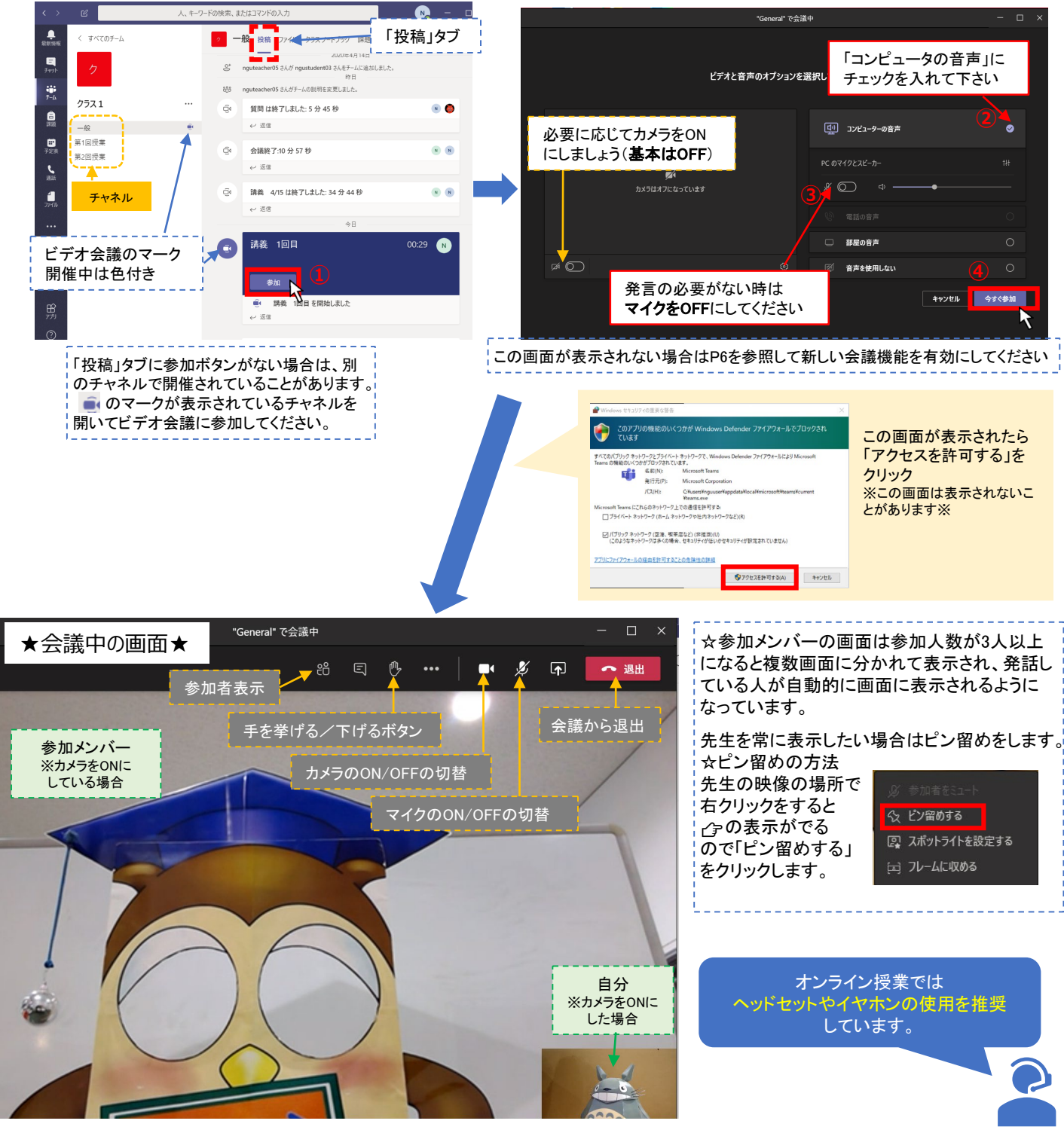

ТТ

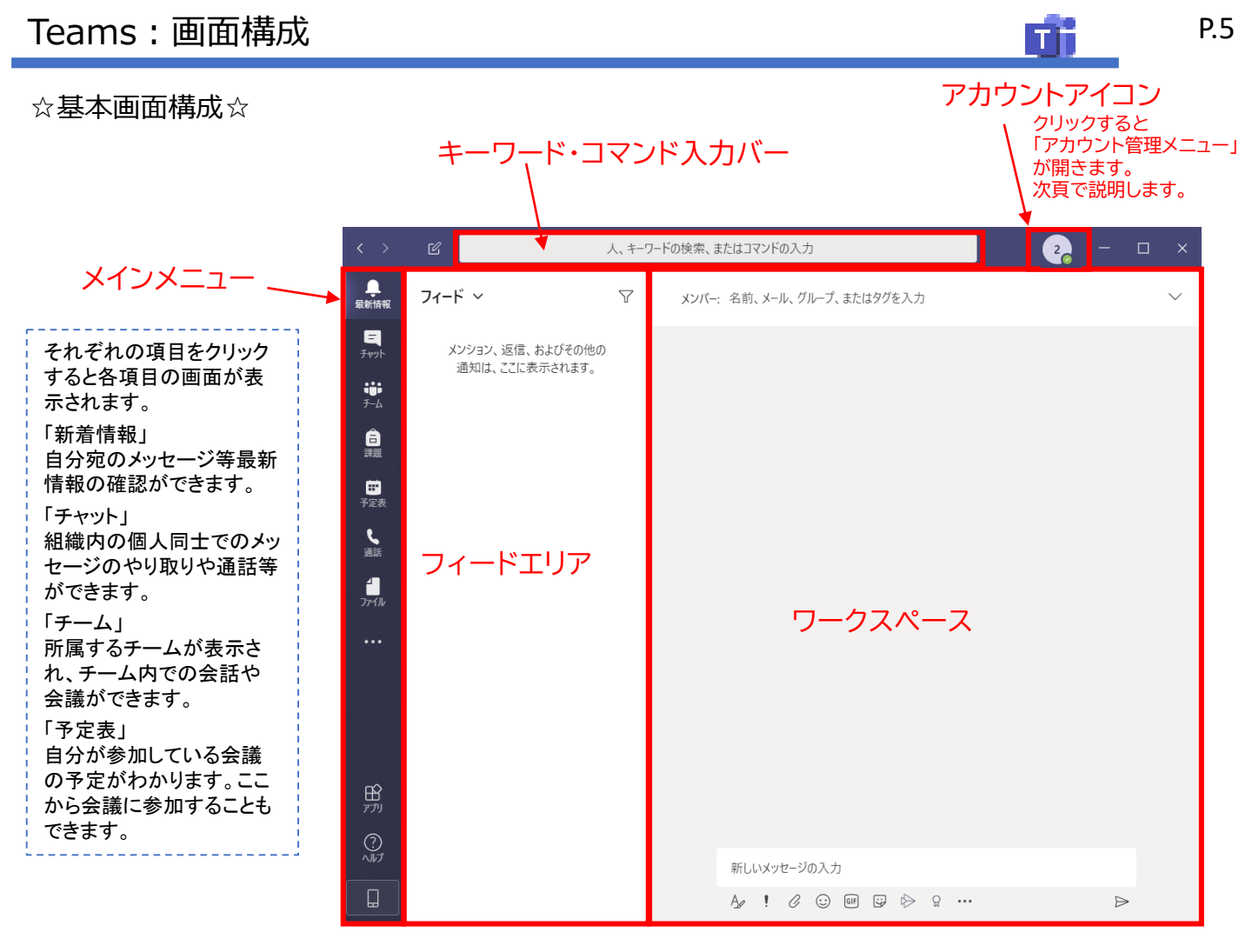

☆チーム画面構成☆

| < > @                                                                                                    | 人、キーワードの核     | 文索、またはコマンドの入力  2  2  2  3  3  4  4  4  4  4  4  4  4  4  4  4                           | - 🗆 ×  | ー「タブ」について                                                                                                    |
|----------------------------------------------------------------------------------------------------|---------------|-----------------------------------------------------------------------------------------|--------|----------------------------------------------------------------------------------------------------|
| ・     すべてのチーム       マッカ     月       マッカ     月       アメカ     月       アメカ     一般       デビネ     チャク・       デジネ     ・       アジネ     ・       アジャ     ・       アジャ     ・ | Fム<br>…<br>ネル | 一般 投稿 ファイル クラスノートフック 課題 成績 + タ 月1クラスへようこそ 何から始めるかを選択してください りうス教材のアップロード ハルプとトレーニングを検索する | J @7-4 | 「投稿」タブは基本のタブとなります。<br>会話やビデオ会議などコミュニケーションをとる<br>場所です。<br>この会話はチャネル内のメンバー全員が見るこ<br>とができます。<br>(個別に会話する場合は「チャット」を利用しま<br>す。)<br>「ファイル」タブは共有ファイルを置く場所です。<br>共同編集もできます。<br>管理者(先生)の設定によってはタブの数や種類<br>が変わります。 |
|                                                                                                    |               | 新しい会話を開始します。@を入力して、誰かにメンションしてください。                                                      |        |                                                                                                    |
|                                                                                                    |               |                                                                                         | 12     |                                                                                                    |

### 「チャネル」について 「チーム」には基本の「一般」というチャネルがあります。 また管理者(先生)が必要に応じて別のチャネルを作成 する場合があります。 例えばある問題についてはこのチャネルで会話しましょ う、とか、小グループに分かれて会話しましょうとかの場 合です。 チャネルの目的については管理者から説明があると思 います。

| 「投稿」タフ            | での会話に                 | ついて          |                 |             |
|-------------------|-----------------------|--------------|-----------------|-------------|
| 会話の投稿<br>「TEAMS 走 | の方法は、<br><u><br/></u> | <u>オンライン</u> | <u>ノ授業(生徒</u> ) | <u>用)</u> 」 |

## アカウントアイコン 22 をクリックすると、アカウント管理メニュー表示されます。

「画像を変更」でアカウントアイコンの画像を変更できます。

「保存済み」では保存した投稿を表示させることができます。

「設定」ではTeamsアプリの自動起動の設定や通知の設定、ビデオ通話時に使うデバイスの設定などができます。

「キーボードショートカット」では設定されているショートカットキーの一覧が表示されます。

「サインアウト」もアカウント管理メニューからします。

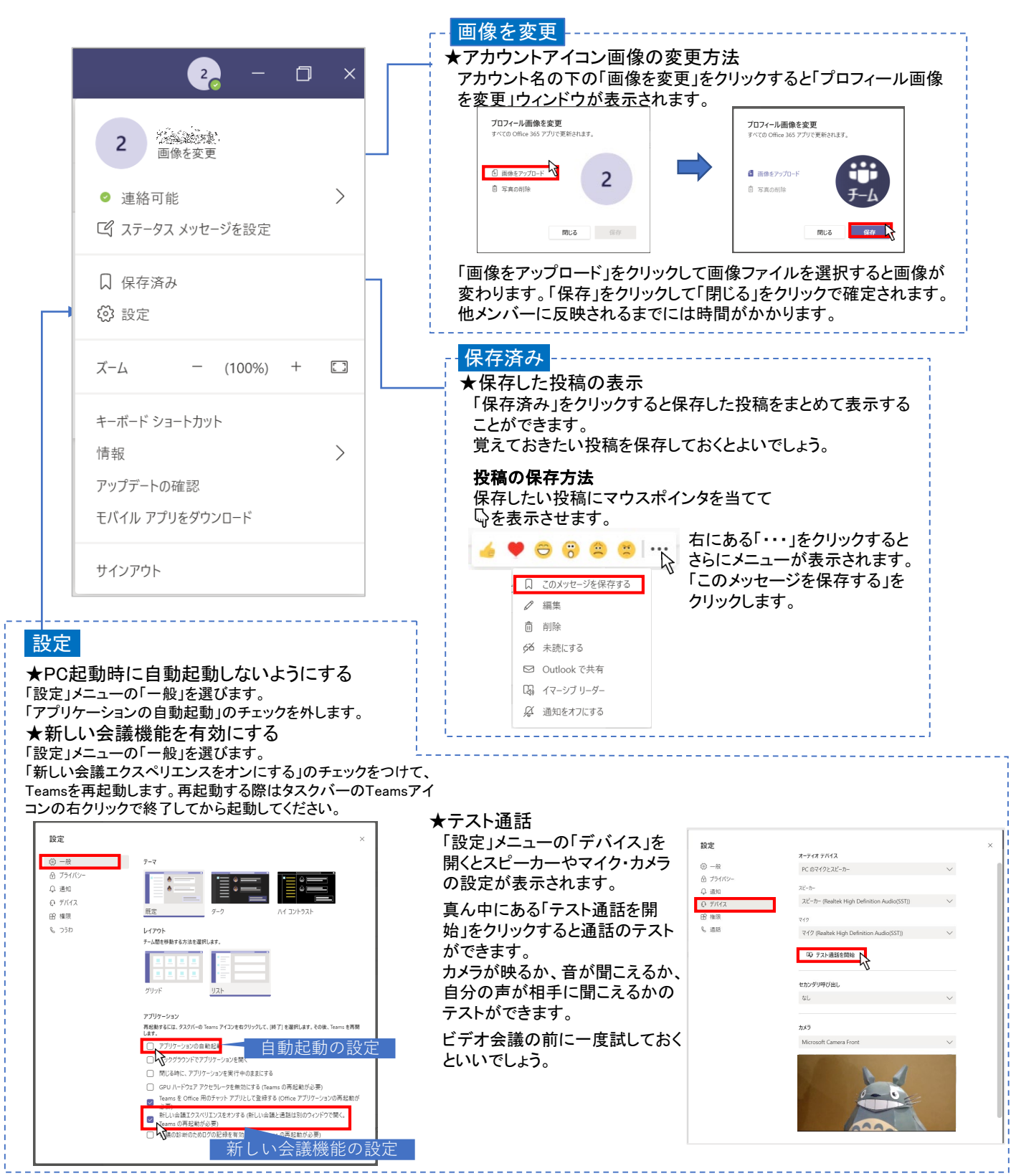

ここで紹介したのはTeamsの様々な機能のうちの一部です。また、製品更新によって操作方法などが変わる場合がります。

Teamsにサインインできません。

サインインのIDは 自分の学籍番号@ngu.ac.jp パスワードは CCSにログインする時と同じパスワード を入力してください。CCSのパスワード変更をした場合は、Teamsを一度サインアウトして から新しいパスワードでサインインしてください。

Teamsの使用はパソコンのみ可能ですか?

スマートフォンのアプリでも利用可能ですが、機能に制限がありますので、可能な限り パソコンのアプリ版を使用してください。

- Q 「組織がデバイスを管理できるようにする」のチェックを外し忘れました。 どうすればいいですか? チェックがついたままで大丈夫です。
  - インターネットに接続できているのに「インターネットに接続できませんでした」というメッセージが出ます。

P8を参照してWindowsUpdateを完了してください。

▶ 起動しようとすると「問題が発生しました」と表示されます。

CCSトップページの一番下のリンク集の「マイクロソフトTeamsアプリダウンロード」を クリックして、最新のTeamsアプリをインストールしてください。

Q

# ・フリーズする ・音声に不具合 ・画面が真っ白の状態 ・会議に参加しようとしても「参加」ボタンが表示されない

Check1 Teamsをブラウザ版で使用していませんか?アプリ版に切り替えてください ↓ アプリ版を使用している場合や直らない場合Check2へ

### Check2 Teamsからサインアウトして完全終了し、パソコンを完全シャットダウンして再起 動してください

1.アカウント管理メニューから「サインアウト」をクリック

- 2.タスクバーのTeamsのアイコンを右クリックして「終了」をクリック
- 3.画面左下隅のスタートボタンクリック→電源→キーボードのシフトキーを押し ながらシャットダウンをクリック→電源が切れたのを確認して電源を入れる
- ↓ 直らない場合Check3へ

**Check3** WindowsUpdateを完了してください 手順はP8を参照してください

↓ 直らない場合Check4へ

Check4 最新のTeamsのアプリケーションをインストールする 1.CCSトップページの一番下のリンク集の「マイクロソフトTeamsアプリダウンロー ド」をクリックして、アプリをダウンロードする 2.Teamsを起動してサインインする

P.7

# WindowsUpdateの確認方法について

### 1.WindowsUpdate設定画面を開く

デスクトップ画面のWindowsUpdateのショートカット を開く

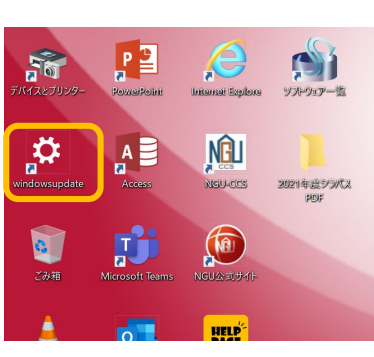

# EXE FILE C X Image: Section of the section of the section of

2.Windowsの設定画面の下の方にある「更新とセキュリティ」

### 3.更新プログラムの有無を確認する※過去の更新状況によって表示が変わります

### ダウンロードボタンや「ダウンロードしてインストール」「今すぐ再起動する」ボタンが表示されている場合 ※「今すぐ再起動する」の場合は①②の操作は不要で

### ①ダウンロードボタンまたは「ダウンロード してインストール」をクリック

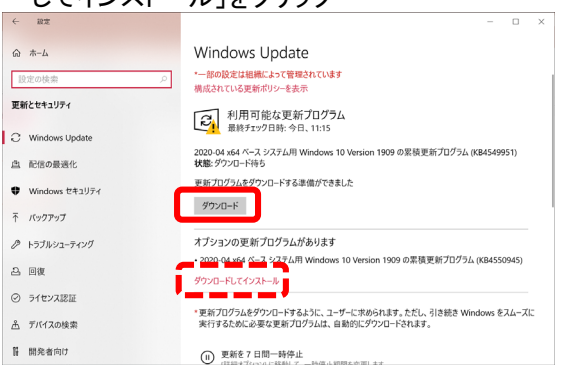

### ③「今すぐ再起動する」ボタンが出たら クリックしてPCを再起動する

| ← 設定             | - 🗆 X                                                                                          |
|------------------|------------------------------------------------------------------------------------------------|
| 命 赤-ム            | Windows Update                                                                                 |
| 設定の検索の           | *一部の設定は組織によって管理されています<br>構成されている更新ポリシーを表示                                                      |
| 更新とセキュリティ        | [3] 再起動が必要です                                                                                   |
| C Windows Update | 上で10 お使いのデバイスは、アクティブ時間外に再起動されます。                                                               |
| 直 配信の最適化         | 2020-04 x64 ベース システム用 Windows 10 Version 1909 の累積更新プログラム (KB4549951)<br>状態: 再起動の保留中            |
| Windows セキュリティ   | 今ずぐ再起動する 再 動のスケジュール                                                                            |
| 〒 パックアップ         | オプションの更新プログラムがあります                                                                             |
| クトラブルシューティング     | ・2020-04 x64 ベース システム用 Windows 10 Version 1909 の累積更新プログラム (KB4550945)                          |
| 凸 回復             | ダウンロードしてインストール                                                                                 |
| ◎ ライセンス認証        | *更新プログラムをダウンロードするように、ユーザーに求められます。ただし、引き続き Windows をスムーズに<br>実行するために必要な更新プログラムは、自動的にダウンロードされます。 |
| <u> </u> デバイスの検索 |                                                                                                |
| 督 開発者向け          | <ul> <li>(1) 実新を/100一時停止</li> <li>(詳細オブション) に移動して、一時停止期間を変更します</li> </ul>                      |

### 「最新の状態です」と表示されている場合

### 念のため「更新プログラムのチェック」を実行し、 最新の状態になっているか確認する

| ÷         | 設定             |                                                                                                 | - |  | × |  |  |  |
|-----------|----------------|-------------------------------------------------------------------------------------------------|---|--|---|--|--|--|
| ŵ         | 赤- <b>ム</b>    | Windows Update                                                                                  |   |  |   |  |  |  |
| 設定の検索の    |                | ・一部の設定は組織によって管理されています<br>構成されている更新ポリシーを表示                                                       |   |  |   |  |  |  |
| 更新とセキュリティ |                | 日本 最新の状態です                                                                                      |   |  |   |  |  |  |
| С         | Windows Update | ▶ 最終チェック日時:今日、14:50                                                                             |   |  |   |  |  |  |
| ė         | 配信の最適化         | 更新プログラムのチェック                                                                                    |   |  |   |  |  |  |
| ŧ         | Windows セキュリティ | * 更新プログラムをダウンロードするように、ユーザーに求められます。ただし、引き続き Windows をスムーズに<br>実行するために必要な更新プログラムは、自動的にダウンロードされます。 |   |  |   |  |  |  |
| Ť         | バックアップ         | 更新を7日間一時停止                                                                                      |   |  |   |  |  |  |
| Ø         | トラブルシューティング    | ● [詳純オプション] に移動して、一時停止期間を変更します                                                                  |   |  |   |  |  |  |
| 2         | 回復             | アクティブ時間の変更<br>現在は 8:00 から 17:00 まで                                                              |   |  |   |  |  |  |
| Ø         | ライセンス認証        | 更新の履歴を表示する<br>デバイスにインストールされている更新プログラムを表示する                                                      |   |  |   |  |  |  |
| 占         | デバイスの検索        |                                                                                                 |   |  |   |  |  |  |
| 11        | 開発者向け          | - 近川の更新コントロールと改定                                                                                |   |  |   |  |  |  |

※「今すぐ再起動する」の場合は①2の操作は不要です ②ダウンロード・インストールには時間がかかる場合が

あります。電源やネット接続が切断されないように注 意してください。

### 構成されている更新ポリシーを表示

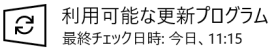

2020-04 x64 ベース システム用 Windows 10 Version 1909 の累積更新プログラム (KB4549951) 状態: インストール中 - 16%

オプションの更新プログラムがあります

・2020-04 x64 ベース システム用 Windows 10 Version 1909 の累積更新プログラム (KB4550945)

### ④「最新の状態です」と表示されるまでダウンロード・ インストールを実行する

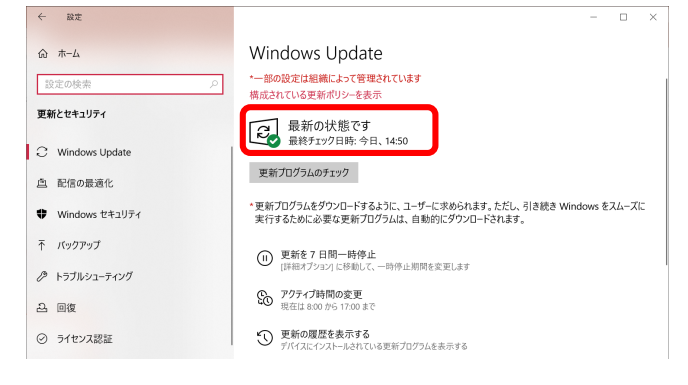

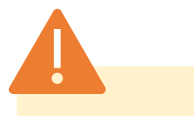

### WindowsUpdateは少なくても<u>毎月1回</u>行われ ます。

長期間更新をしないと、オンライン授業で不 具合が出たりパソコンの動作が不安定になる ことがありますのでこまめに更新するように しましょう。